1. ちばりすネット会員ページにログイン

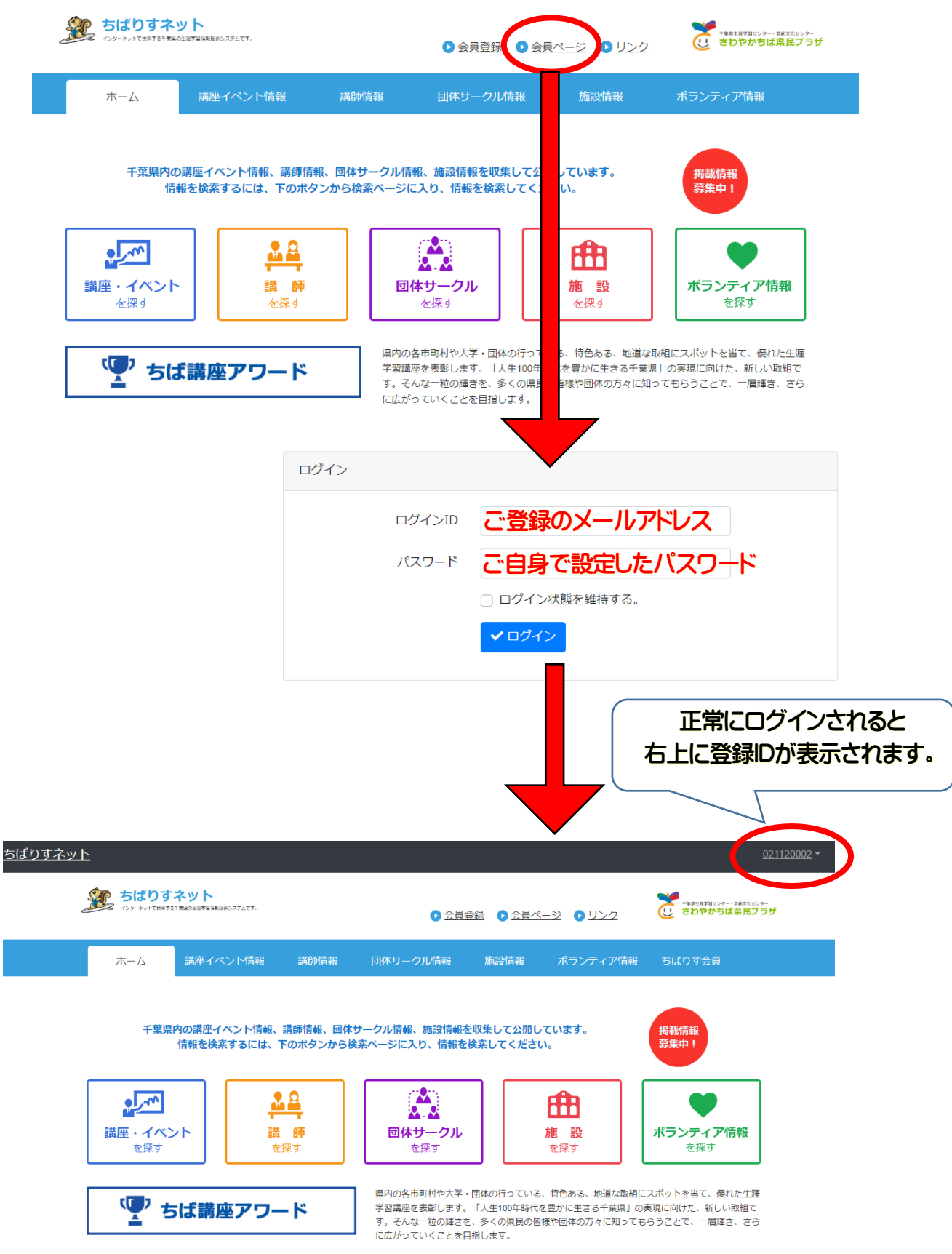

2. 「講座イベント情報」を選ぶ

| ホーム     第四件パンド(報)     第0件報     前級中報     前級中報     ボ       ホーム     第座イベンド(報告)     第座イベンド(報告)     第座イベンド(報告)     第座イベンド(報告)     第一       雪焼サークル(商報     第一     キーワード     使素はキーワードを入力してください。     第回       融政府報     第三     ・主催者     ※掲載       開催日     ・ジャンル     まが     ないこ       詳細     など     てくま |                   |
|----------------------------------------------------------------------------------------------------|-------------------|
| <ul> <li>ホーム</li> <li>離イペント情報</li> <li>ホサークル情報</li> <li>ホサークル情報</li> <li>ホームの主な必要事項&gt;</li> <li>ホームの主な必要事項&gt;</li> <li>講座イベント名・主催者</li> <li>洗掲載</li> <li>開催日 ・ジャンル</li> <li>詳細 など てくま</li> <li>ひ要事項入力後、「登録申請」ボタンを押す</li> </ul>                                                             | ティア情報 ちばりす会員      |
| ##イベント情報<br>##<br>##<br>##<br>##<br>##<br>##<br>##<br>##<br>#<br>#                                                                                                    | (2)               |
| 福朝情報   福井サークル「開報   福子サークル「開報   最フォームの主な必要事項>   講座イベント名   ・主催者   第催日   ・ジャンル   詳細   など   ど要事項入力後、「登録申請」ボタンを押す   長示頑   《前へ   〇一時保存   (留登録申請)                                                                                                    | 12 新規登録           |
| ard サークル構築 ま フォームの主な必要事項> 講座イベント名 ・主催者 開催日 ・ジャンル 詳細 など てく<br>など<br>など<br>など<br>など<br>など<br>など<br>など<br>な                                                                                                    |                   |
| 本認情報   まフォームの主な必要事項>   講座イベント名 ・主催者   第催日   ・ジャンル   詳細    など   てくま   と要事項入力後、「登録申請」ボタンを押す   ま示項   く前へ   图一時保存   (         )         (         )                                                                                                    | 「新規登録」ボタンを押して     |
|                                                                                                    | 登録フォームに必要事項を入     |
| 講座イベント名・主催者       ※掲載         開催日       ・ジャンル         詳細       など         び客事項入力後、「登録申請」ボタンを押す         素示順                                                                                                    |                   |
| 開催日 ・ジャンル ない、<br>詳細 など てく<br><b>次要事項入力後、「登録申請」ボタンを押す</b><br><sub>表示順</sub>                                                                                                    | 限については、特に指定が      |
| 詳細 など てく<br><b>公要事項入力後、「登録申請」ボタンを押す</b><br><sub>表示順</sub>                                                                                                    | 合『2051/03/31』に設定し |
|                                                                                                    | さい。               |
| 時間を置いて再度編集したい場合                                                                                                    |                   |

※登録申請が正常に行われると、下の画像のように「承認待ち」ボタンが出ます (承認には、1週間ほどお時間をいただく場合があります。)

|                         | 検索      | クリア                         |
|-------------------------|---------|-----------------------------|
| 検索結果                    |         |                             |
| ● 01997/102<br>⑦<br>账問5 | 「編集」ボタ: | などを行う場合は、<br>ンを押して、入力してください |

4. 内容審査後、公開

公開が完了すると御登録のメールアドレスに「公開完了の案内メール」が届き 「承認待ち」ボタンが消えます。